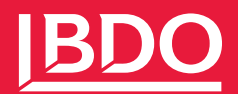

9 APRIL 2025

HANDLEIDING

Handleiding inloggen MijnBDO

## Inloggen in Mijn BDO

Als u probeert in te loggen via <u>https://mijnv2.bdo.nl/?AuthProvider=OpenIdConnect-B2C</u> dan krijgt u per 7-4-2025 niet meer het oude inlogscherm te zien, maar een nieuw inlogscherm.

Hier logt u in met uw e-mailadres (uit 'oude' MijnBDO gegevens overgenomen). Het email adres dat u voorheen heeft gebruikt om in te loggen is een Microsoft inlog geworden. Dit houdt in dat:

- Als u een Microsoft account gebruikt voor uw email, Windows of Office account, u een wachtwoord veld te zien krijgt na het invoeren van uw email adres. U moet dus het desbetreffende wachtwoord invullen. **Uw oude Mijn BDO wachtwoord werkt niet.**
- En indien het bovenstaande niet het geval is, u dan een One Time Password veld te zien krijgt. U krijgt dan per email het OTP toegestuurd. U logt dan in als 'Guest User'

Indien u onderstaande foutmelding krijgt na het invullen van uw wachtwoord, neem contact op met de Mijn BDO Helpdesk via <u>mijnbdo@bdo.nl</u> met een screenshot van de foutmelding.

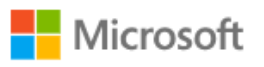

## Sign in

Sorry, but we're having trouble signing you in.

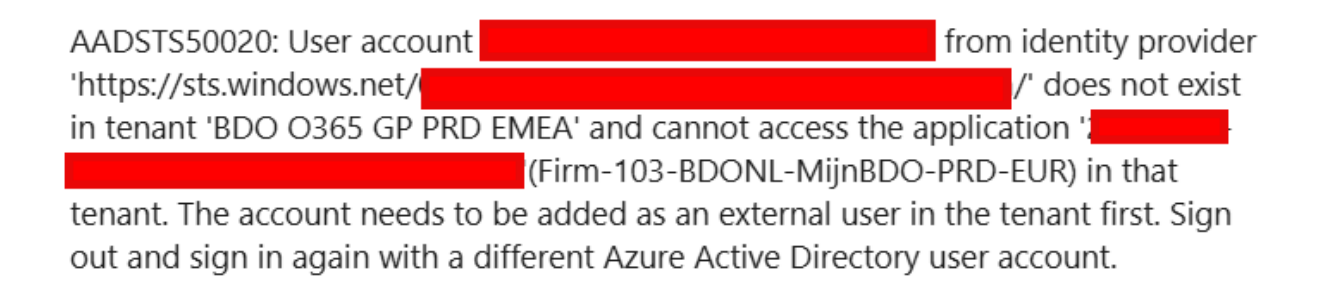

Indien u een melding krijgt dat uw wachtwoord niet klopt, dan kunt u via een Microsoft website zoals <u>www.live.com</u> of <u>www.outlook.com</u> proberen in te loggen. Als dat niet werkt, dan mag u de Wachtwoord Vergeten / Forgot Password functie gebruiken om het wachtwoord te herstellen.

Net het inloggen zal er een prompt komen om de Multi-Factor Authenticatie (MFA) in te stellen via de Microsoft Authenticator app op uw smartphone. Wij raden aan om op uw computer de onderstaande stappen te doorlopen.

De webpagina ziet er als volgt uit:

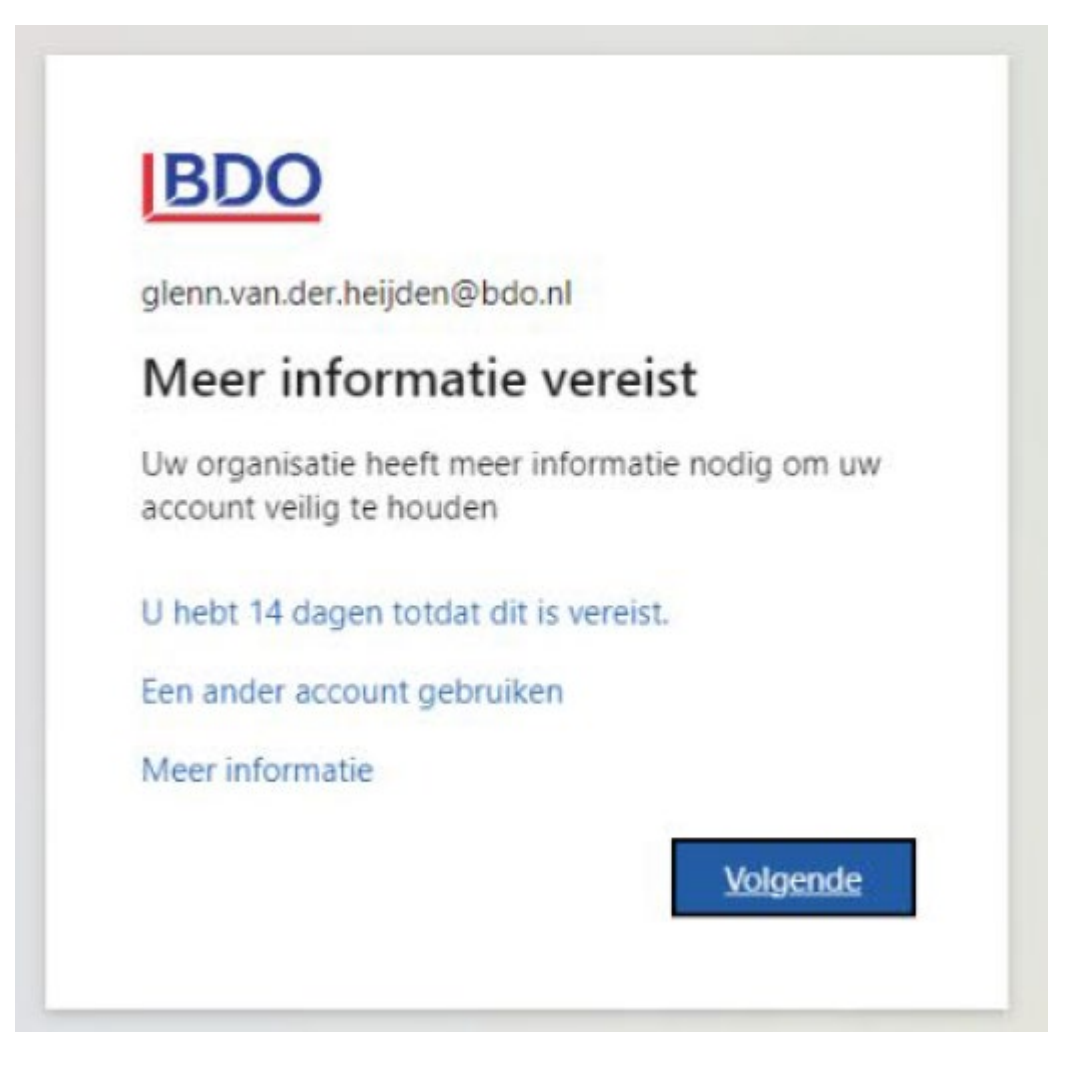

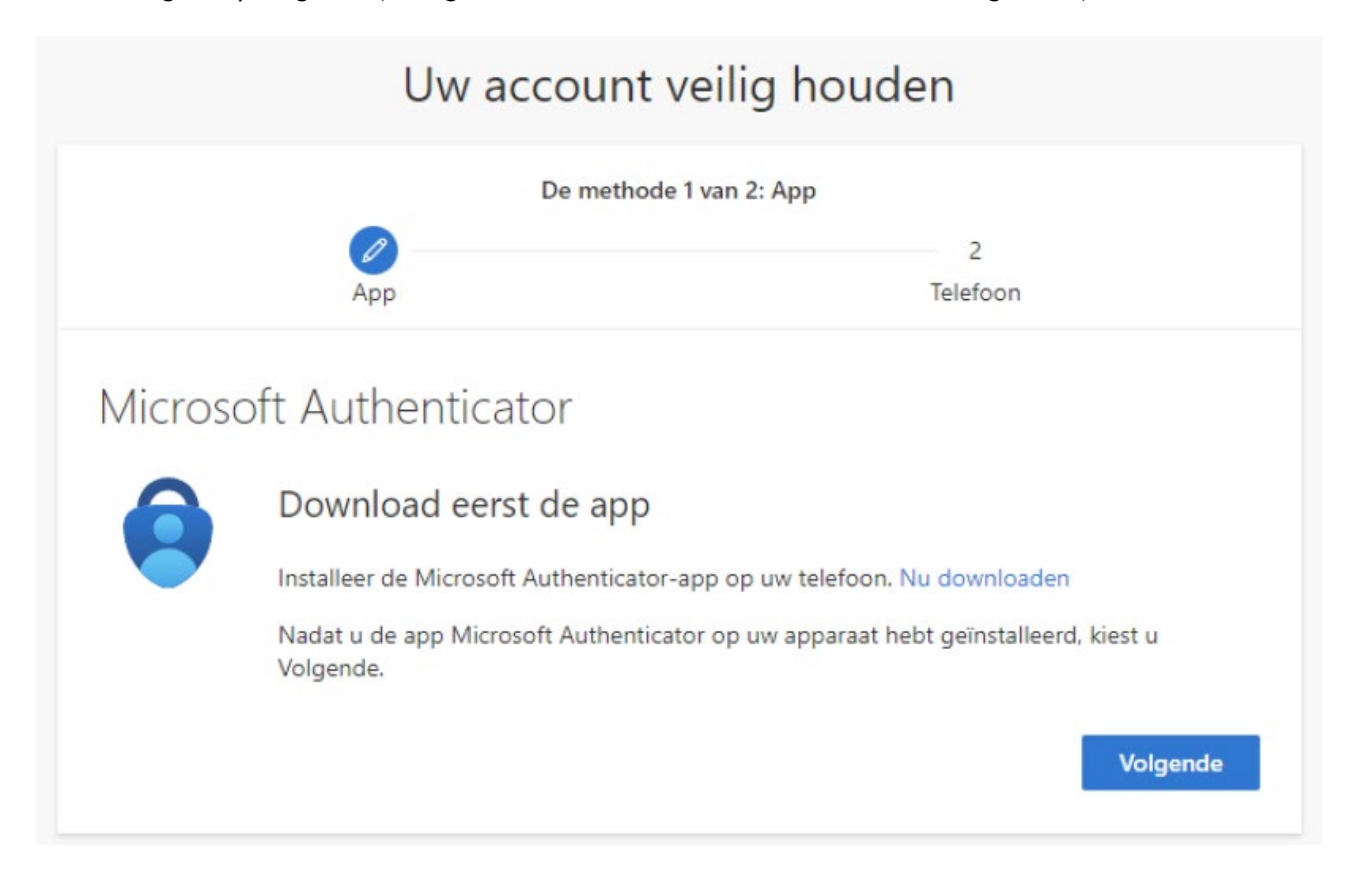

Download de Microsoft Authenticator app op uw mobiele apparaat. Open de app en klik op uw computer scherm op volgende.

| De methode 1 van 2: App                    |                                                                                     |                                                                  |  |  |  |
|--------------------------------------------|-------------------------------------------------------------------------------------|------------------------------------------------------------------|--|--|--|
|                                            | Арр                                                                                 | 2<br>Telefoon                                                    |  |  |  |
| Microso                                    | oft Authenticator                                                                   |                                                                  |  |  |  |
| 2 <b>* * *</b> *<br>* * * * *<br>* * * * * | Uw account instellen<br>Sta meldingen toe als hierom wordt gevra<br>Werk of school. | aagd. Voeg vervolgens een account toe en kies<br>Vorige Volgende |  |  |  |

Volg de instructies die Methode 1 van 2 toont en klik daarna op volgende.

Klik vervolgens op volgende (en log in met uw account als dit niet automatisch gebeurt).

U krijgt nu een QR code te zien. In de app kiest u na het kiezen voor Werk of School account voor QR Code scannen. Wellicht moet u nog toestemming geven aan de app om uw camera te gebruiken. Scan daarna de QR code en klik op Volgende.

| Uw account veilig houden                                                                            |                                         |  |  |  |  |  |
|----------------------------------------------------------------------------------------------------|-----------------------------------------|--|--|--|--|--|
| De methode 1 van 2: App                                                                             |                                         |  |  |  |  |  |
| App                                                                                                 | 2<br>Telefoon                           |  |  |  |  |  |
| Microsoft Authenticator                                                                             |                                         |  |  |  |  |  |
| De QR-code scannen                                                                                  |                                         |  |  |  |  |  |
| Gebruik de Microsoft Authenticator-app om de QR-code<br>Authenticator-app verbonden met uw account. | te scannen. Hierdoor wordt de Microsoft |  |  |  |  |  |
| Nadat u de QR-code hebt gescand, kiest u Volgende.                                                  |                                         |  |  |  |  |  |
|                                                                                                    |                                         |  |  |  |  |  |
| Kan de afbeelding niet worden gescand?                                                              | Vorige Volgende                         |  |  |  |  |  |

Na het scannen van de QR code kunt u op de laptop wederom op volgende klikken. U krijgt dan de vraag om de authenticator te testen. Vul het opgegeven nummer in op uw mobiele apparaat bij de opgegeven melding.

| BDO |                                                                                                    | ? | ⊟ Auther              | nticator                                                                              | Q              | +      |
|-----|----------------------------------------------------------------------------------------------------|---|-----------------------|---------------------------------------------------------------------------------------|----------------|--------|
|     | Uw account veilig houden                                                                                                    |   | A Microso<br>Glennvo  | ft<br>th@live.nl                                                                      |                | >      |
|     | App     Telebon  Microsoft Authenticator  Laten we dit eens uitproberen                                                                                                    | • | 8 Pr<br>glenn<br>Voer | robeert u zich aa<br>te melden?<br>BDO<br>n.van.der.heijden@bo<br>het nummer in dat w | in<br>Io.nl    | >      |
|     | Kour de melding goed die ve naar ow app sturen, door het nummer in te voeren dat<br>heronder wordt weergegeven.  39  Vorge Vorge V | • | 8 N                   | geven om u aan te n<br>39<br>ee, ik ben het nie                                       | elden.         | >      |
|     |                                                                                                    |   | Ă 5368950             | Ja<br>00 r ontys<br>@student.fontys.                                                  | nl             | >      |
|     |                                                                                                    |   | A Manpov              | 2                                                                                     | 3              | >      |
|     |                                                                                                    | - | 4<br>6ні              | ABC<br>5<br>JKL                                                                       | Бе<br>6<br>М N | F<br>0 |
|     |                                                                                                    |   | 7<br>PORS             | 8<br>TUV                                                                              | 9              | rz     |
|     |                                                                                                    |   |                       | 0                                                                                     | $\otimes$      | ]      |

Na het correct invullen zou de pagina er als volgt uit moeten zien:

| Uw account veilig houden |                 |  |  |  |  |  |
|--------------------------|-----------------|--|--|--|--|--|
| De methode 1 van 2: App  |                 |  |  |  |  |  |
| Арр                      | 2<br>Telefoon   |  |  |  |  |  |
| Microsoft Authenticator  |                 |  |  |  |  |  |
| Melding goedgekeurd      |                 |  |  |  |  |  |
|                          | Vorige Volgende |  |  |  |  |  |

Gefeliciteerd! U heeft succesvol uw authenticator toegevoegd.

Een ələpue kijk op waarde

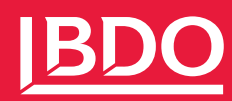